## Arcdetektálás nagyítás

Kinagyíthatja a pillanatfelvétel egy részét, ideértve az arcot is és elmentheti azt új fájlként.

1 Válassza ki a lejátszás módot.

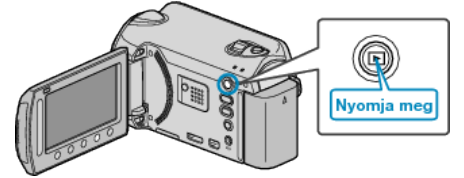

2 Válassza ki a pillanatfelvétel módot.

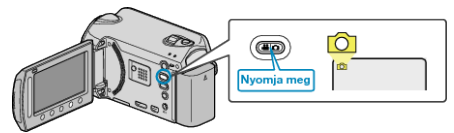

3 Válassza ki a keresett pillanatfelvételt, majd érintse meg a(z) 🛞 gombot.

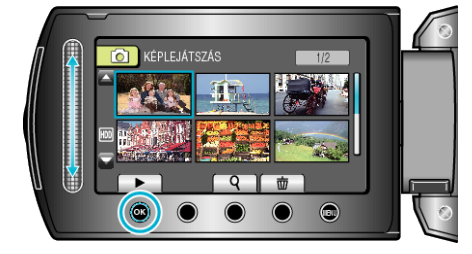

4 Érintse meg a(z) 🖾 gombot.

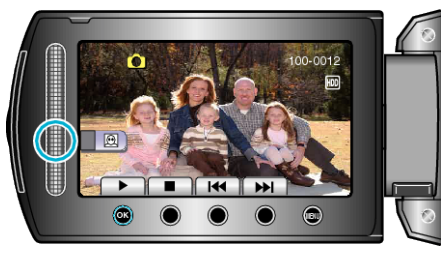

- Arcok detektálása.
- 5 Válassza ki a kinagyítandó arcot, majd érintse meg a(z) @ gombot.

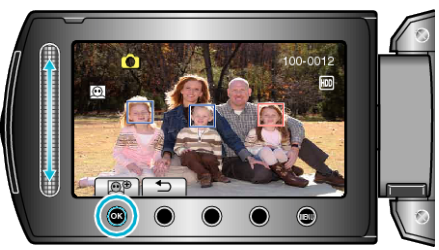

- A pirossal kiemelt arc ki van nagyítva.
- $\textbf{6} \hspace{0.1 cm} \text{Érintse meg } a(z) \circledast \text{gombot többször a nagyítási arány módosításához.}$

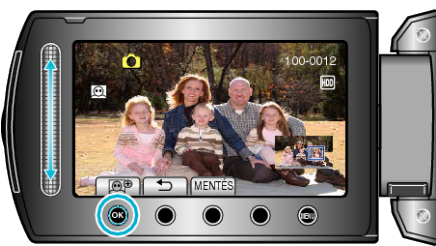

- A nagyítandó terület módosításához/változtatásához érintse meg a csúszkát.
- 7 Érintse meg a(z) "MENTÉS" gombot.

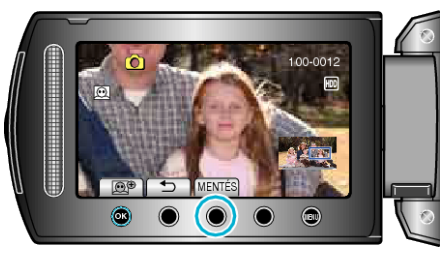

- A nagyított képek 16:9 képaránnyal lesznek elmentve, függetlenül az eredeti arányuktól.
- 8 Válassza ki a(z) "IGEN" elemet és érintse meg az ⊛ gombot.

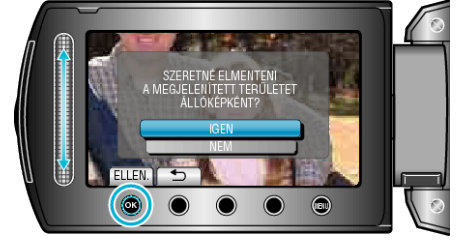